## Western Arts&Humanities

## **Epson iProjection Guide**

**Technical Services** 

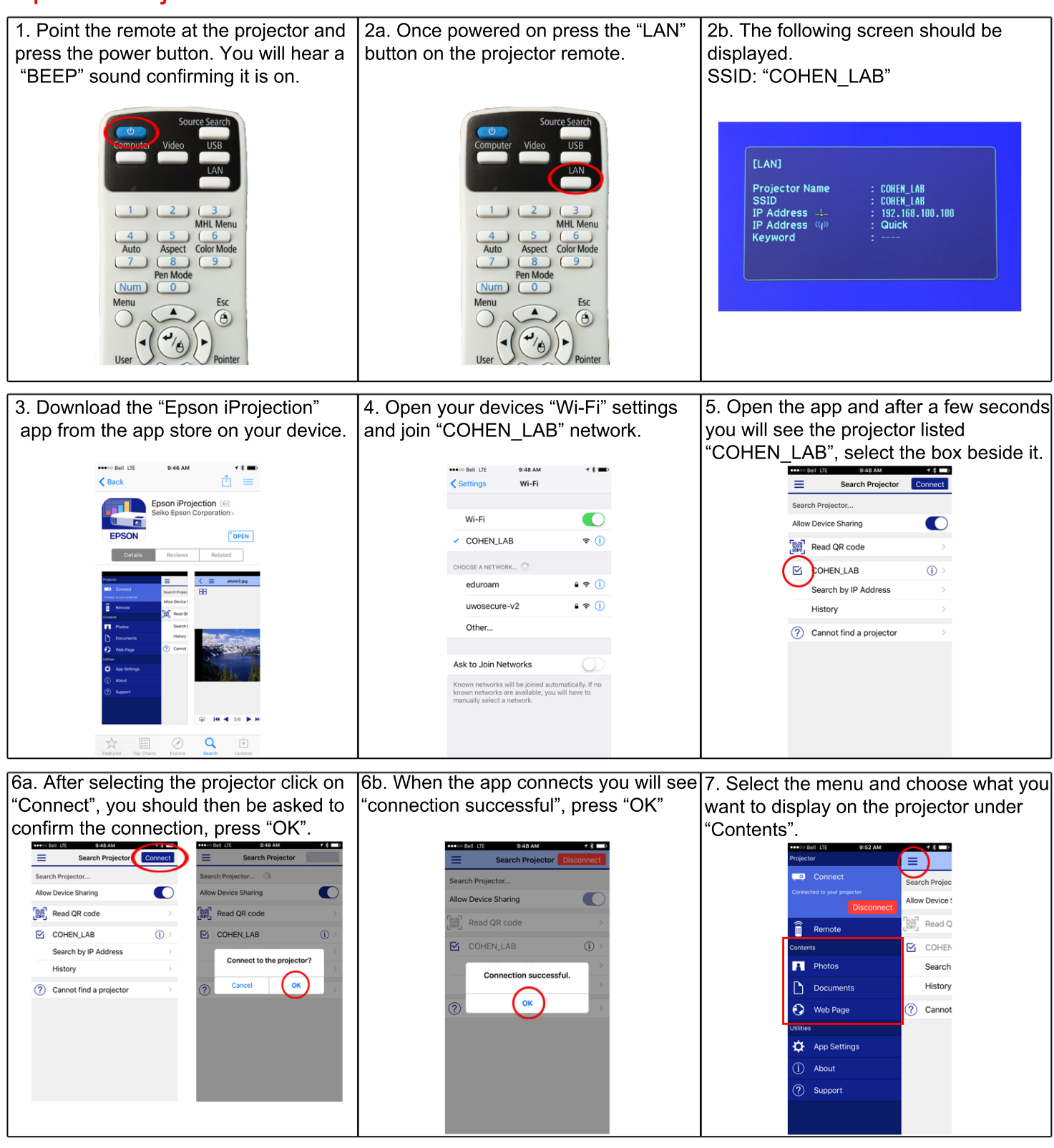

8. When you are finished select "Disconnect" and close the app. Remember to disconnect from the projectors "Wi-Fi" network on your device from step 4.

> Is there an issue with the equipment? If so please get in touch. Technical Services - artstech@uwo.ca

> > or Spencer Summerfield ext:89074